# brother

MPrint シリーズ モバイルプリンタ

# ソフトウェア ユーザーズガイド

- •ご使用になる前に必ず本書をお読みください。
- 本書はお読みになった後でも大切に保管し、いつでも手にとって見ることができるように印刷して保管してください。
- •本書の内容と本製品の仕様は、予告なく変更されることがあります。
- ・弊社は、本書に記載されている仕様および内容を予告なく変更する権利を留保し、誤植やその他の出版関連の 誤りを含む(ただし必ずしもこれに限定されない)記載内容によって生じた、いかなる損害(間接損害を含む) についても責任は負いません。
- •本書に記載されている画面イメージは、お使いの OSまたはプリンタによって異なる場合があります。

は

めに

デザ

インを作成す

る

付録

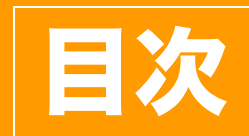

| 目次 | <br>2 |
|----|-------|
|    |       |

| はじめに         | 3 |
|--------------|---|
| 登録商標について     |   |
| 本書について       |   |
| 本書で使用されている記号 |   |

| デザインを作成する                               | 4 |
|-----------------------------------------|---|
| Windows® 用 P-touch Editor の使用方法         | 4 |
| P-touch Editor を起動する                    | 4 |
| P-touch Editor ヘルプを起動する                 | 9 |
| ブラザーモバイル印刷ソフトウェア (Brother MPrint) の使用方法 |   |
| 印刷する                                    |   |
| プリンタの設定を変更する                            |   |
| 設定を変更する                                 |   |

| 付録                 | 23 |
|--------------------|----|
| 他のアプリケーションから直接印刷する | 23 |
| プリンタドライバを設定する      | 23 |
| 他のアプリケーションから印刷する   | 24 |

テ

ザ

イン

を

作

成

す

る

ブラザーモバイルプリンタ(以下、「本機」)をご使用になると、デザイン編集ソフトウェア P-touch Editor で作成したデザインをすばやく簡単に印刷することができます。

## 登録商標について

ブラザーは、ブラザー工業株式会社の登録商標です。本書の内容の一部または全部を無断で複写・転載する ことは禁じられています。brother のロゴはブラザー工業株式会社の登録商標です。

©2009 Brother Industries, Ltd. All rights reserved.

Microsoft、Windows、Windows Vista は、米国およびその他の国における Microsoft Corporation の登録商標です。

Bluetooth とそのロゴマークは、Bluetooth SIG, Inc. の商標であり、ブラザー工業は、ライセンスに基づき 使用しています。

BarStar Pro Encode Library (PDF417) Copyright ©2007 AINIX Corporation. All rights reserved. QR コードは、株式会社デンソーウェーブの登録商標です。

Portion of graphics filter software are based in part on the work of Group 42, Inc.

Portion of graphics filter software are based in part on the work of the Independent JPEG group. VS-FlexGrid Pro Copyright ©2002 VideoSoft Corporation.

本書で使用されているその他のソフトウェアや製品の名称は、開発した各企業の商標もしくは登録商標で す。本ガイドに製品名が記載されている各ソフトウェアの開発会社は、著作プログラムに特定したソフト ウェアライセンス契約を有します。本ソフトウェアユーザーズガイドで取り上げたその他のすべての商標お よび製品名は、それぞれの企業の登録商標です。

## ▶ 本書について

(!)

このガイド (PDF) は、CD-ROM で提供されています。

本ガイド内では、マウスポインタが <sub>∢</sub>┣, に変わると、クリックするだけで参照するページに移行します。 Adobe<sup>®</sup> Reader<sup>®</sup>の基本機能については、Adobe<sup>®</sup> Reader<sup>®</sup>ヘルプファイルを参照してください。

## ▶ 本書で使用されている記号

本書にある以下の記号は、重要度によって追加情報を表示するために使用します。

この記号は、従っていただく情報や手順を表しています。

もし手順に従っていただけない場合は、故障やケガ、誤動作の原因となる場合があります。

この記号は、本機をよりよく知っていただくため、また機能的に使っていただくための情報や手順を表して います。

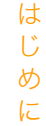

## デザインを作成する

## Windows<sup>®</sup>用 P-touch Editorの使用方法

このセクションでは、P-touch Editor の起動手順について説明します。P-touch Editor を使用すると、さまざまなデザインを作成できます。

各種デザインのサンプルとデザインの作成、印刷、保存の詳細については、P-touch Editor ヘルプを参照し てください。以下は、Windows Vista<sup>®</sup> の例です。各画像内のプリンタ名はご購入のモデル名に置き換えて お読みください。

## P-touch Editor を起動する

- [スタート] [すべてのプログラム (または プログラム)] - [Brother P-touch] -[P-touch Editor 5.0] をクリックします。
- 以下の方法でも P-touch Editor を起動でき ます (インストール時にショートカットを作 成した場合のみ)
  - デスクトップ上のショートカットアイコ ンをダブルクリックします。
  - クイック起動バー上のショートカットア イコンをクリックします。

ſØ

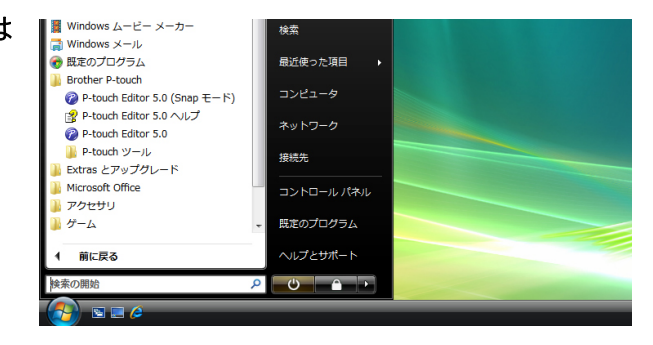

P-touch Editor が起動すると、[新規 / 開く]ダイアログボックスが表示され、ダイアログボックス 上で新規デザインレイアウトの作成または既存デザインを開くかを選択できます。

P-touch Editorの起動時の動作方法を指定するには、P-touch Editor上のメニューバーの[ツール] - [オプション]をクリックして [オプション] ダイアログボックスを表示させます。[全般] タブで は、[起動時の設定]の[動作] リストボックス内の設定を選択できます。通常は、[新規/開くダイ アログを表示]を選択してください。

- 2 [新規/開く] ダイアログボックス内のオプションを選択して、□□□ をクリックします。
  - •[ファイルを開く]を選択すると、[開く] ダイア ログボックスが表示されます。あらかじめ作成保 存しておいたファイルを選択して開くことができ ます。
  - •[履歴を見る]を選択すると、[履歴] ダイアログ が表示されます。最近作成されたデザインの中か ら選択できます。
  - •[新規作成]を選択した場合には、縦書きか横書き かを選択してください。
  - •[用途から選ぶ]を選択すると、アプリケーション ごとに選択できます。
  - [ヘルプ-操作ガイド]を選択すると、P-touch Editorヘルプが表示されます。ヘルプファイルを 使用すると、レイアウトの作成方法が順を追って 学習できます。
  - インターネットに接続されたコンピュータで [最 新版を確認する]を選択すると、ブラザーソリュー ションセンターにつながります。ブラザーソ リューションセンターで最新のソフトウェアダウ ンロードや FAQ (よくある質問)をご確認ください。

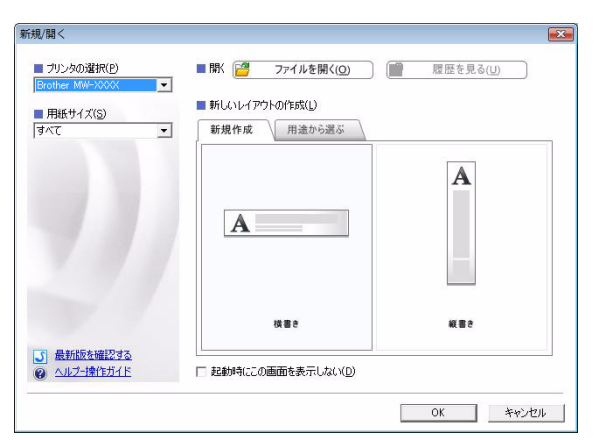

は

8

E

5 ▶ P-touch Editor を起動する

#### ■Express モード

Express モードでは、テキストや画像を使用して簡単にデザインを作成できます。レイアウトウィンドウは、 以下のセクションで構成されています。

は

8

E

付

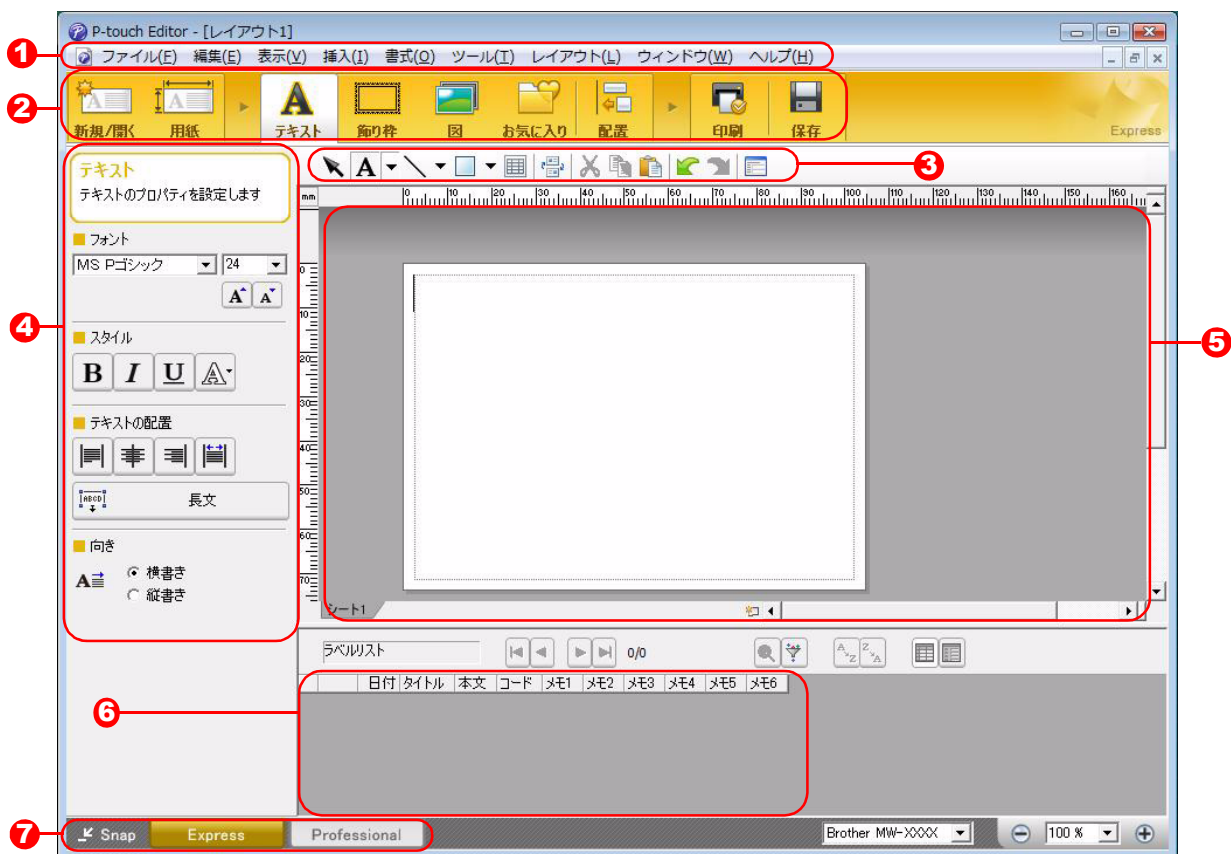

- ●メニューバー コマンドは、機能ごとに各メニュー(ファイル、編集、表示、挿入など)に割り当てられています。
- 2 コマンドバー コマンドバーには、新規 / 開く、用紙、テキスト、飾り枠、図などが含まれています。
- ❸ 描画 / 編集 ツールバー オブジェクトの選択、テキスト入力、図形の描画などのツールを提供します。
- ④ プロパティバー テキスト、画像などを簡単に挿入してフォーマットすることができます。
- しイアウトウィンドウ
   レイアウトウィンドウは、オブジェクトの表示や編集に使用されます。
- データベースウィンドウ 接続されたデータベースを表示します。
- モードスイッチ
   編集ソフトの各モードが切り替わります。
- • [表示] メニューでは、ツールバーとウィンドウの表示/非表示が可能です。
  - ・詳細については、P-touch Editor ヘルプを参照してください。

#### ■Professinal モード

Professional モードは、テンプレート作成をはじめとした本格的デザイン作成機能を提供します。 レイアウトウィンドウは、以下のセクションで構成されています。

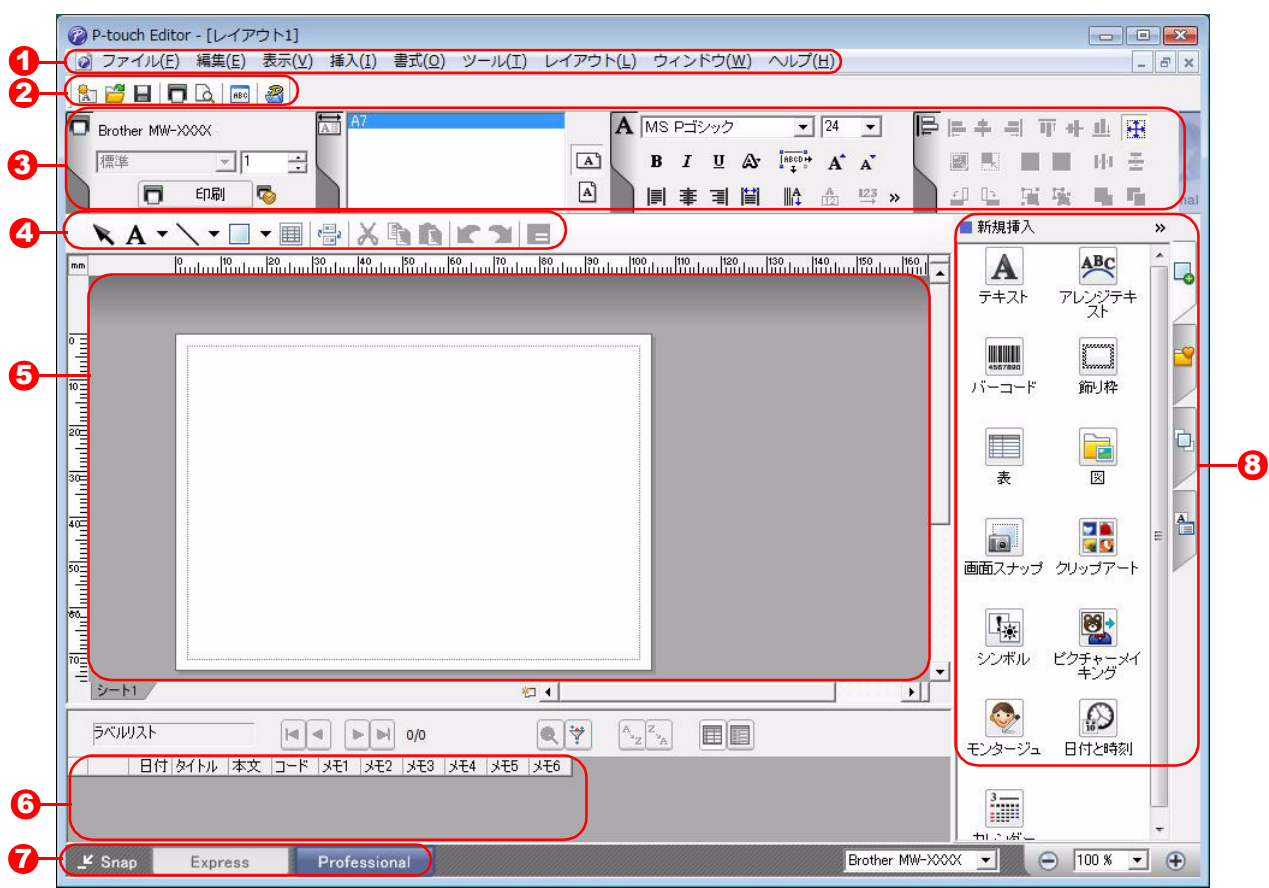

#### **1** メニューバー

コマンドは、機能ごとに各メニュー(ファイル、編集、表示、挿入など)に割り当てられています。

2 標準ツールバー

このツールバーには、頻繁に使用されるコマンド(新規レイアウト、開く、保存、印刷など)が提供されています。

3 プロパティパレット

プロパティパレットには、印刷、用紙、テキスト、およびレイアウトプロパティボックスが含まれてい ます。各パレットの左側をクリックすると、ボックスが表示 / 非表示になります。

- ④ 描画 / 編集 ツールバー
   オブジェクトの選択、テキスト入力、図形の描画などのツールを提供します。
- レイアウトウィンドウ
   レイアウトウィンドウは、オブジェクトの表示や編集に使用されます。
- データベースウィンドウ 接続されたデータベースを表示します。
- モードスイッチ
   Editor の各モードが切り替わります。
- ③ サイドバー このタブを選択することで、テキスト、バーコード、表などの挿入とフォーマット、テンプレートを作 成するためのオブジェクトの順序変更、高度な設定を簡単に実行できます。
- ・[表示] メニューでは、ツールバー、パレット、ウィンドウの表示/非表示が可能です。
   ・詳細については、P-touch Editor ヘルプを参照してください。

はじめに

#### ■Snap モード

Snap モードでは、画面をキャプチャしたり、画像として印刷したり、後で使用するために保存することが可能です。Snap モードを起動するには、以下の手順を実行します。

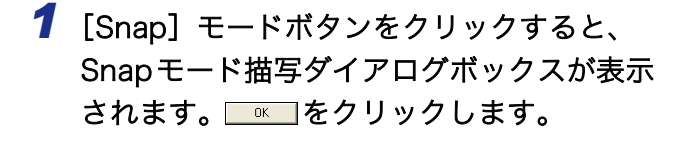

- ・[今後、この画面を表示しない] にチェック
   マークを入れると、次回から直接Snapモードに移行できます。
  - [スタート] [すべてのプログラム (P)] -[Brother P-touch] - [P-touch Editor 5.0 (Snapモード)] からも起動することができ ます。

| Snapモードの説明                                                                                                    |                                                                   | ×        |
|----------------------------------------------------------------------------------------------------|-------------------------------------------------------------------|----------|
| Snapモードでは以下の機能が                                                                                                    | 利用できます。                                                           |          |
| 画面キャプチャ機能                                                                                                    | ドラッグ & ドロップ機能                                                     | テキスト印刷機能 |
| The second second secon | Prouch Electronic<br>Labeling System<br>P-touch txt<br>Drop Piput | A.2033   |
| P-touchアイコンをクリックすると、編集画面に戻ります。                                                                                                    |                                                                   |          |
| □ 今後、この画面を表示した                                                                                                    | 3()(D)                                                            |          |
| [                                                                                                    | <u>Ок</u> ++>/2/                                                  | L .      |

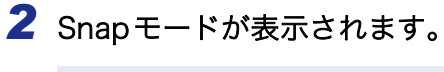

詳細については、P-touch Editor ヘルプを参照 してください。

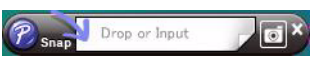

は

めに

## ▶ P-touch Editor ヘルプを起動する

このセクションでは、Windows<sup>®</sup> 用 P-touch Editor ヘルプの起動方法を説明します。以下は、Windows Vista<sup>®</sup>での例です。

#### ■スタートボタンからの起動

P-touch Editor ヘルプを起動するには、タスク バー上の [スタート]をクリックして、[すべて のプログラム (またはプログラム)] - [Brother P-touch] - [P-touch Editor 5.0 ヘルプ]をク リックします。

#### ■新規 / 開くダイアログボックスからの起動

P-touch Editor 5.0を起動して新規 /開くダイア ログボックスが表示されたら、<u>ヘルプ - 操作ガイ</u> <u>ド</u>をクリックします。

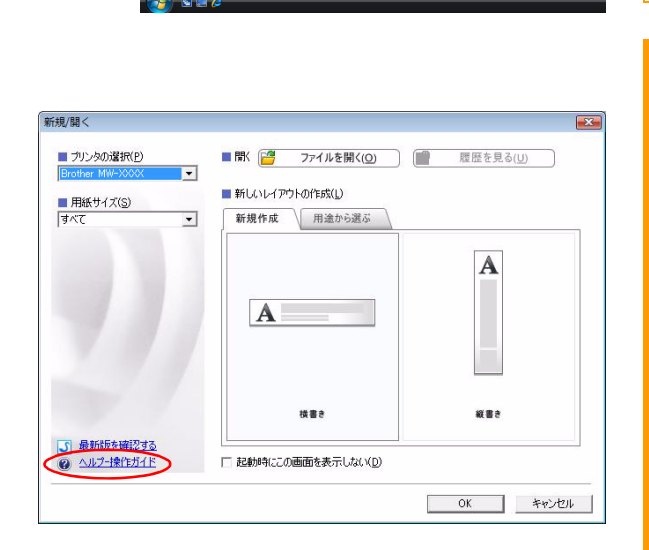

我定のプログラム

■P-touch Editor からの起動

ヘルプメニューをクリックして、P-touch Editor ヘルプを選択します。

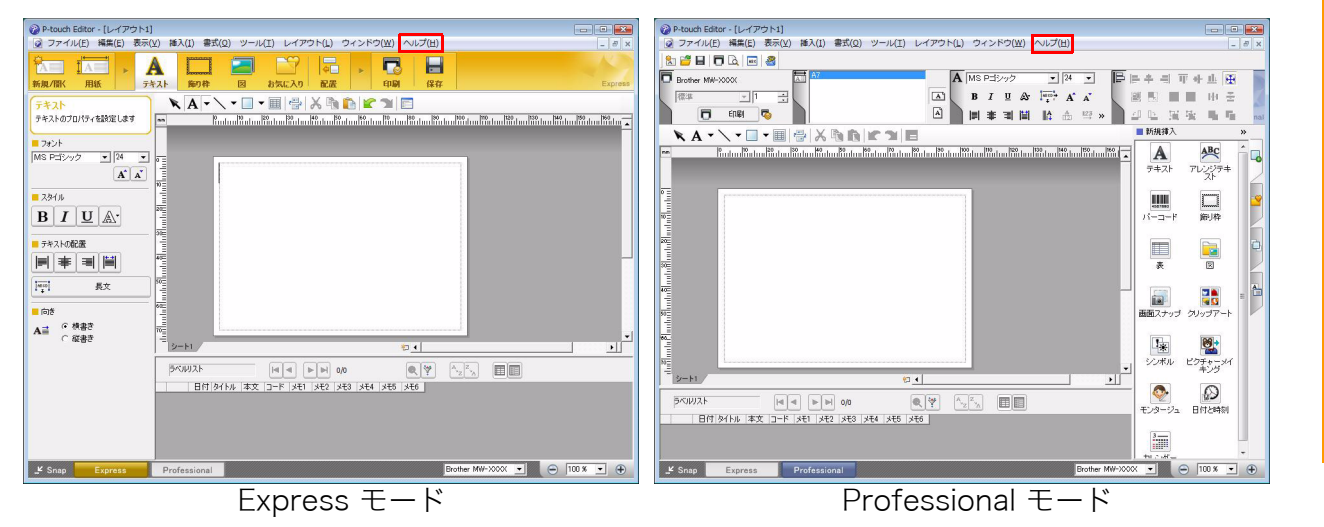

マウスを右クリックして、P-touch Editor ヘルプを選択します。

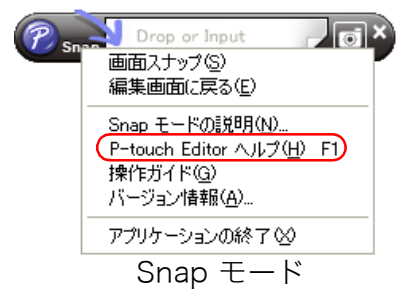

は 8 E

## ▶ヘルプの記述内容を印刷する

P-touch Editor ヘルプで提供された情報は、印刷できます。P-touch Editor ヘルプ情報を印刷する際は、通常のプリンタをご使用ください。

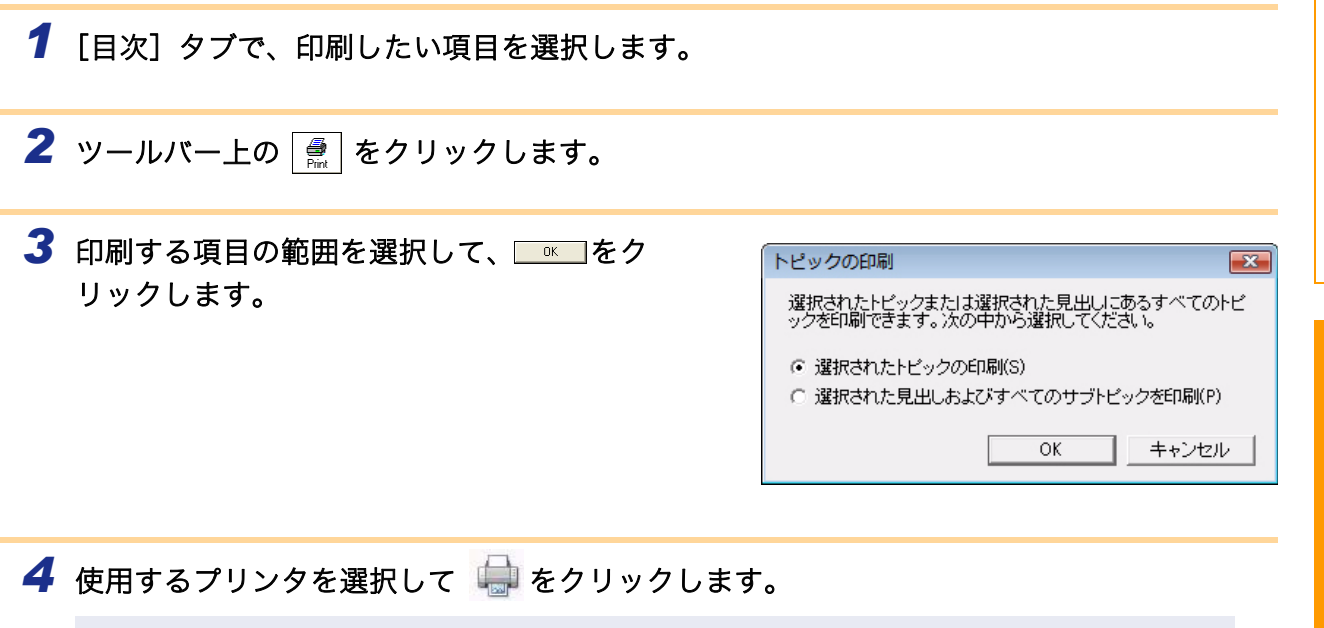

(!) A4など、一般的な用紙サイズをサポートしている通常のプリンタを選択します。

## ブラザーモバイル印刷ソフトウェア (Brother MPrint)の使用方法

このセクションでは、ブラザーモバイル印刷ソフトウェア (Brother MPrint) の使用方法について説明しま す。各画像内のプリンタ名はご購入のモデル名に置き換えてお読みください。また、画面の色はお使いの機 種によって異なります。

## ▶ 印刷する

本機は8種類の印刷ができます。

1 [プログラム]画面の 🔄 を選択します。

[Brother Mprint] 画面が表示されます。

■Windows Mobile 5.0 / 6 Professional / 6 Classic の場合

2 右側のようなメニュー画面が表示 New されます。

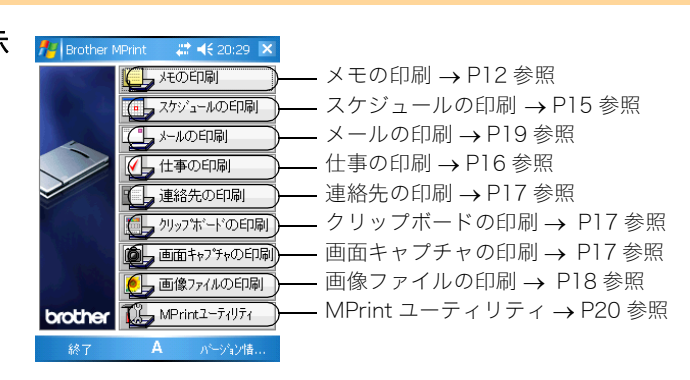

■Windows Mobile 6 Standard の場合

- 2 右側のようなメニュー画面が表示 されます。
  - ※ Windows Mobile 6 Standard 向 けブラザーモバイル印刷ソフト ウェアをインストールした場合、 「メモの印刷」、「クリップボードの 印刷」、「画面キャプチャの印刷」は 利用できません。

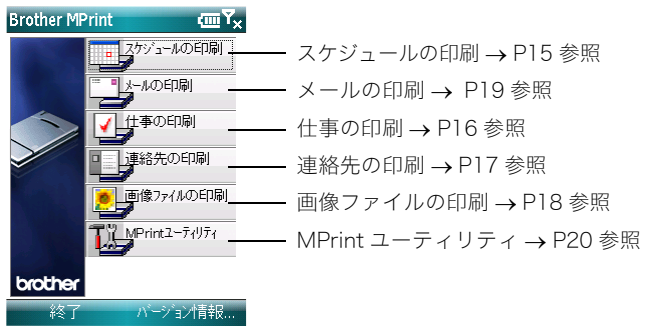

#### - メモの印刷

保存してある「メモ」を印刷します。

**1** MPrintメニューの → <sup>★の印刷</sup>を選択します。 [メモの印刷] 画面に、メモの一覧が表示されます。

| 2   | 印刷するメモを選択します。選択できるメモは1つのみです。<br>選択したメモが反転します。 「フォルダ」選択ツールバーを選択すると、あらかじめ分類してあるフォルダごとにメモを表示させることができます。                                                                                                    | 「フォルダ」選択ツールバー<br>米の印刷 ※ ◀€ 20:40 ×<br>全てのフォルダ -<br>名前 日付<br>To Do リスト.pwi 2005年5月10日<br>電話メモ.pwi 2005年5月10日<br>安議メモ.pwi 2005年5月10日<br>会議メモ.pwi 2005年5月10日<br>会議メモ.pwi 2005年5月10日<br>白紙のメモ.pwi 2005年5月10日<br>白紙のメモ.pwi 2005年5月10日<br>白紙のメモ.pwi 2005年5月10日<br>うえト.pwi 2005年5月10日<br>12345678901234 2007<br>アンビュー<br>設定 ↓ |
|-----|----------------------------------------------------------------------------------------------------|----------------------------------------------------------------------------------------------------|
| 3   | <b>メニューの[プレビュー]を選択します。</b><br>[印刷プレビュー]画面が表示されます。                                                                                                    | メモ.pwi       2005年5月10日         会議メモ.pwi       2005年5月10日         白紙のメモ.pwi       2005年5月10日         12345678901234       2007         シオ1.pwi       2007         テスト.pwi       2007         レンタル返却期限.pwi       2007         1234567890 - <                                                                            |
| Ø   | [印刷]を選択すると、[印刷プレビュー]を表示せずに<br>印刷を実行できます。                                                                                                    | ×モ2.pwi 2001<br>→ 2001<br>→ 7ォルダ<br>終了<br>ED局I A メニュー                                                                                                    |
| 4   | <ul> <li>本機とWindows Mobile 搭載端末のIrDA赤外線ポートを向かい合わせにして、20cm以内に近づけます(MW-100/120/260のみ)。</li> <li>・本機の電源が入っていることを確認してください。</li> <li>・本機の IrDA 赤外線ポートは、右側中央部にあります(MW-100/120/260のみ)。</li> <li>・Bluetooth通信を使用するときは、4の項目は必要あります</li> </ul> | 10000 以内                                                                                                    |
| 5   | ません。<br>[印刷] ボタンを選択します。<br>Windows Mobile 塔載端末が木機を検索した後、印刷が集                                                                                                    | <u>パー</u> 印刷プレビュー 🛛 🗱 ◀€ 20:45                                                                                                    |
| (!) | <ul> <li>・「プリンタ設定」で設定した用紙サイズによって、印刷<br/>されるレイアウトが異なります。</li> <li>・[印刷プレビュー] 画面は、印刷の仕上がりイメージを<br/>確認するためのものです。文字の確認はできません。</li> <li>・Bluetooth通信を使用するときは、ポートを設定してく<br/>ださい。(→ P13参照)</li> </ul>                                       | 5 印刷体学)を押すと印刷が<br>開始されます。<br>7ツン強定<br>防御御御<br>防御御御<br>防御御御<br>防御御御<br>防御御御<br>防御御御<br>防御御御<br>所御御御<br>所御御御                                                                                                    |

はじめに

ED刷

#### - 高度な設定

印刷に関する詳細な設定ができます。

- ■プリンタ設定
  - **1 [印刷プレビュー] 画面で、[プリンタ設定] ボタンを選択します。** [プリンタ設定] 画面が表示されます。

#### 2 以下の項目を設定します。

- ・プリンタ名:
  - お使いのプリンタに合わせて機種を選んでください。
- ポート: Bluetooth 接続を確立した COM ポート番号に合わせて設定 してください。(詳細はユーザーズガイドを参照)
- 用紙サイズ:
   使用したい用紙サイズを選択してください。
   本機にセットしたペーパーカセットに合わせて設定します。
- •印刷方向:縦/横
- 印刷モード:通常/一括
- ・印刷部数:1~50/部単位で印刷

| 🏄 フリン焼き      | 定      | 🗱 📢 20:46 ok |
|--------------|--------|--------------|
| ንሣンጵ         | MW-260 | •            |
| <b>ホ⁰</b> −ト | COM8   | •            |
| 用紙サイズ        | A6     | -            |
| 用紙方向         | ④ 縦    | ○横           |
| 印刷モード        | • 通常   | 〇一括          |
| 印刷部数         | 1 🔻    |              |
|              | 🗌 部単位で | TED刷         |
|              |        | キャンセル        |
|              |        |              |
| OK           | А      | キャンセル        |

- **3** ok を選択します。 プリンタの各項目が設定されます。
- ■グラフィック処理設定
- 1 [印刷プレビュー] 画面で、[グラフィックス] ボタンを選択します。 [グラフィック処理設定] 画面が表示されます。

| <ul> <li>2 以下の項目を設定します。</li> <li>・ハーフトーン:<br/>ディザリング/誤差拡散/なし</li> <li>・画像処理:<br/>等倍印刷/用紙に合わせる</li> </ul> | パックシュック処理<br>ハーフトーン | [OK]<br>設定 # ◀€ 20:47 or<br>ディサリング ▼      |
|----------------------------------------------------------------------------------------------------|---------------------|-------------------------------------------|
| <b>3</b> ok を選択します。<br>グラフィック処理の各項目が設定されます。                                                              | 画像処理                | <ul> <li>等倍印刷</li> <li>用紙に合わせる</li> </ul> |

キャンセル

キャンセル

Α

#### ■文字の書式設定

印刷するときの文字のフォントやサイズなどが変更できます。

| 1 | <b>[メモの印刷]画面でメニューの [設定]-[フォント]を選択<br/>します。</b><br>[フォント設定] 画面が表示されます。                       | 12345078901234     2007     プレビュー       メモ1.pwi     2007     プレビュー       デスト.pv     プリンタ     設定       レンタル波     ケラフィックス     ツール       123456     23/ト     並べ替え       メモ2.pw     画像として印刷     フォレレダ       4     III     終了 |
|---|---------------------------------------------------------------------------------------------|----------------------------------------------------------------------------------------------------|
| 2 | <b>以下の書式を設定します。</b><br>•フォント名:<br>MS Pゴシック / MS UI ゴシック / MS ゴシック /<br>Tahoma / Courier New | [OK]<br>// フォント設定 # ◀€ 20:50 ok                                                                                                    |
|   | デバイスによって利用できるフォントは異なります。                                                                    | サイズ <sup>*</sup> 標準 ▼<br>r文字修飾                                                                                                    |
|   | <ul> <li>・サイズ:<br/>大/やや大/標準/やや小/小</li> <li>・文字装飾:<br/>太字/下線/斜体/取り消し線</li> </ul>             | <ul> <li>□ 太字</li> <li>□ 下線</li> <li>□ 斜体</li> <li>□ 取り消し線</li> <li>キャンセル</li> </ul>                                                                                                    |
| 3 | ok<br>を選択します。                                                                               | OK <b>A</b> ‡eitell                                                                                                    |

文字の書式が設定されます。

付 録

はじめ

に

#### >スケジュールの印刷

「予定表」に保存してある予定を印刷します。

1 MPrintメニューの ■ パゾュールの印刷 を選択します。

[スケジュールの印刷] 画面に、予定の一覧が表示されます。

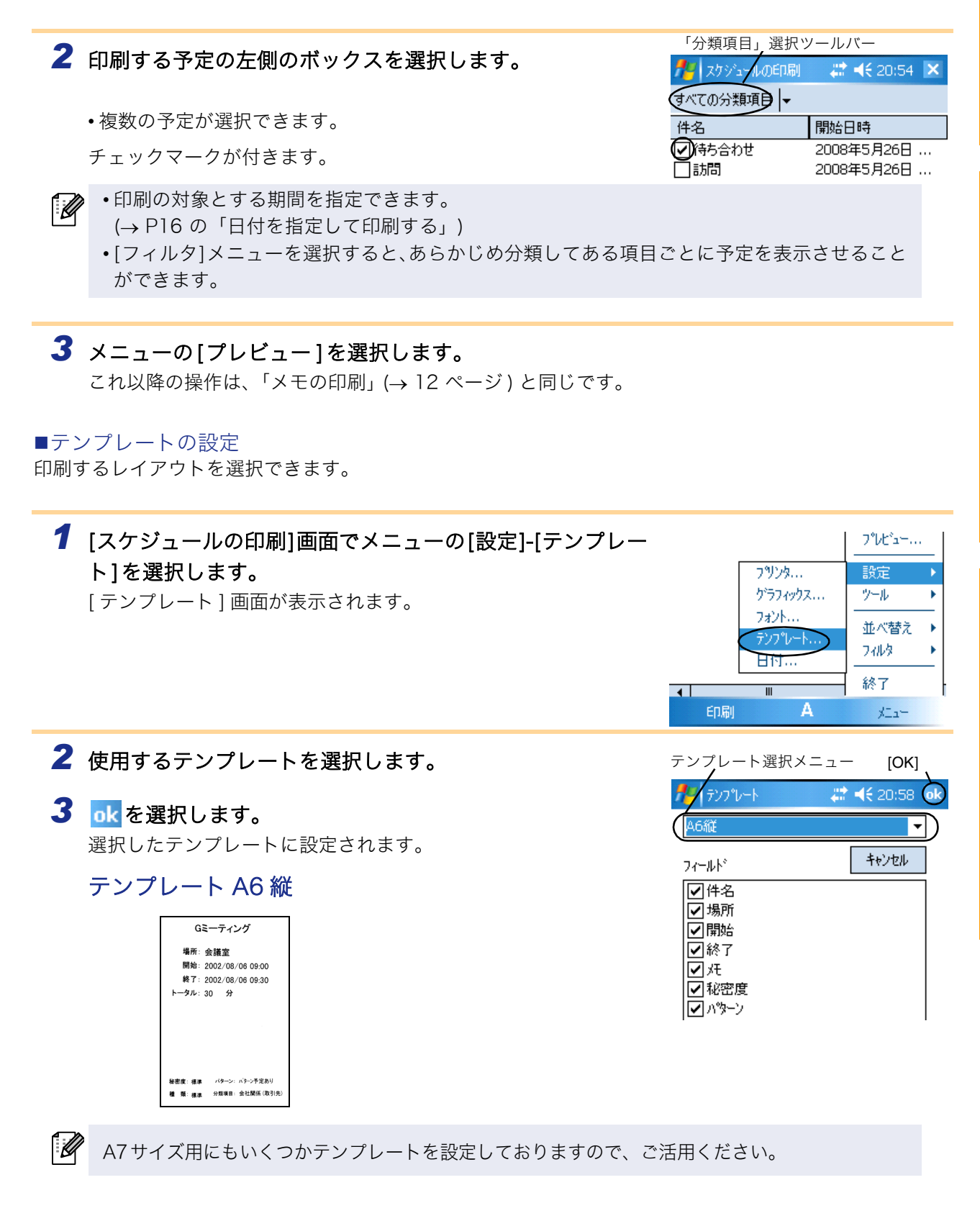

はじめに

■日付を指定して印刷する

印刷の対象となる期間を指定できます。

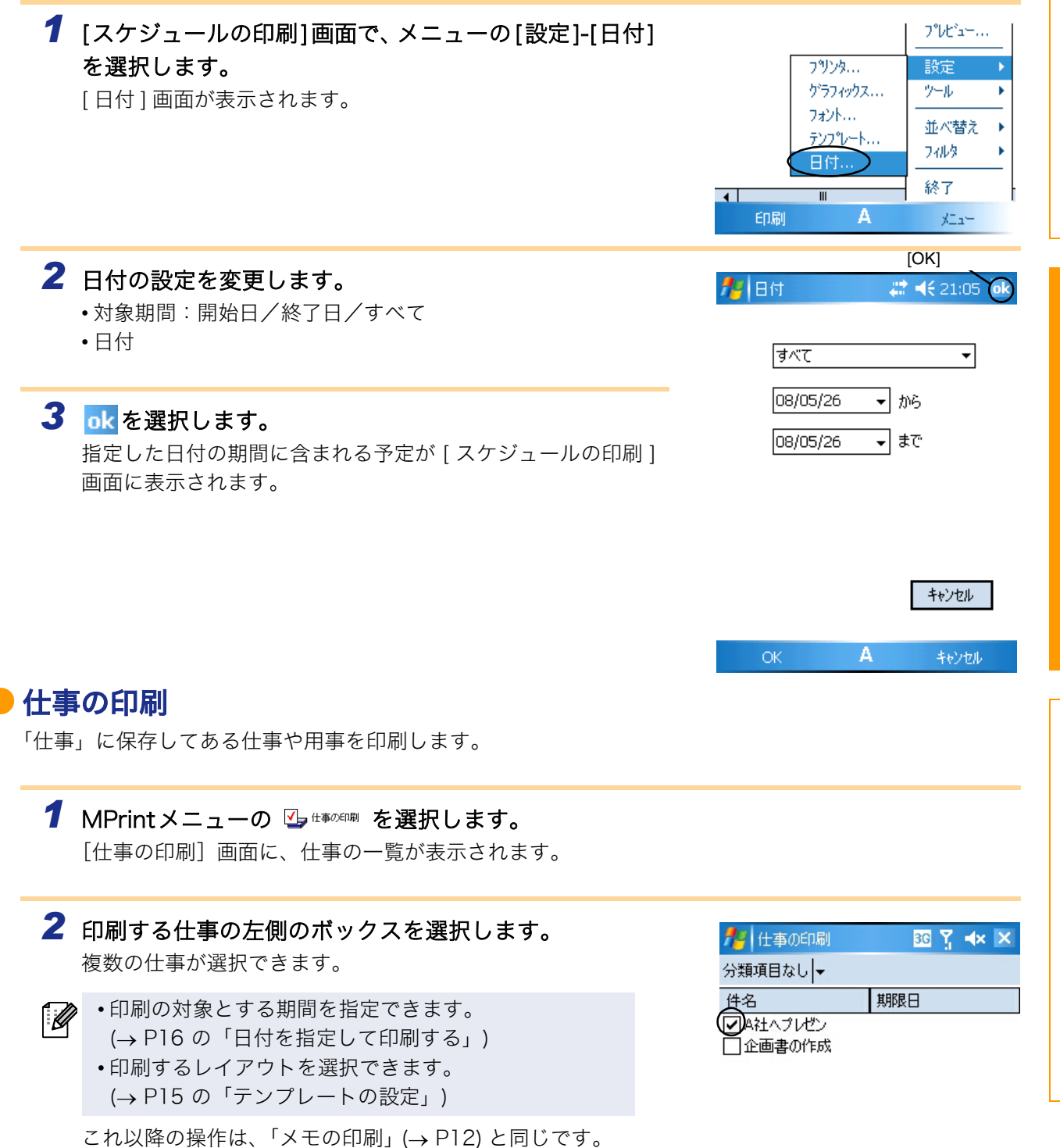

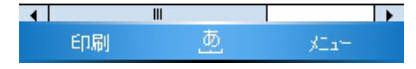

は

8

に

#### 連絡先の印刷

連絡先に保存してある名前や住所、電話番号などを印刷します。

1 MPrintメニューの ℡ <sup>inst normal</sup> を選択します。

[連絡先の印刷] 画面に、仕事の一覧が表示されます。

- 2 印刷する連絡先の左側のボックスを選択します。 複数の仕事が選択できます。 チェックマークが付きます。

印刷するレイアウトを選択できます。 (→ P15 の「テンプレートの設定」) これ以降の操作は、「メモの印刷」(→ P12)と同じです。 1/1 連絡先の印刷 36 Ÿ **∢**× × すべての分類項目 名前 勤務先 ✔ ブラザー 太郎 ブラザー工業 1名古屋 商事

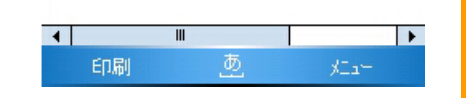

### 🗕 クリップボードの印刷

クリップボードに保存してある画像や文字を印刷します。

Ø 「クリップボード」とは「切り取り」や「コピー」をしたときにデータを一時保管しておく場所です。

#### 1 MPrintメニューの ➡ ツッフホートン00m を選択します。

[クリップボードの印刷]画面に、クリップボードに記憶されていた内容が表示されます。 これ以降の操作は、「メモの印刷」(→ P12)と同じです。

#### 画面キャプチャの印刷

Pocket PC に表示してある画面をそのまま印刷します。

1 MPrintメニューの 💁 🎟 🗤 アႵの印刷 を選択します。

画面右上に [ツールバー]が表示されます。

- 2 印刷する画面を表示します。
- 3 [ツールバー]の 嬼 ボタンを選択します。 [印刷プレビュー]画面に、キャプチャした内容が表示されます。 これ以降の操作は、「メモの印刷」(→ P12)と同じです。

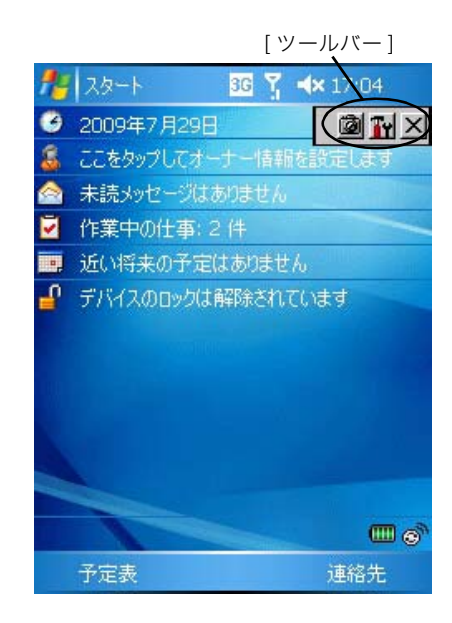

は 8 E 取り込みを開始するまでの時間と、キャプチャする範囲が設定できます。

- **1** ツールバーの 
   **Ⅲ** ボタンを選択します。
   [画面キャプチャ印刷設定]画面が表示されます。
- 2 以下の項目を設定します。
   ・取り込み遅延時間: 0~10秒
   図 ボタンを選択してから何秒後に画面を取り込むかを設定します。
   ・キャプチャ範囲:
  - 選択範囲(スタイラスで自由に範囲を選択)/ クライアント(右図 🕅 の範囲)/デスクトップ(画面全体)
- 3 ok を選択します。 キャプチャの各項目が設定されます。

#### 画像ファイルの印刷

保存してある画像ファイルを印刷します。BMP、JPEG、PNG のファイル形式に対応しています。

- **1** MPrintメニューの ▲ ■☆フrイルのENN を選択します。 [画像ファイルの印刷]画面が表示されます。
- 2 印刷する画像ファイルを選択します。選択できるファイ ルは1つのみです。 選択したファイルが反転します。

### **3** 水を選択します。

[ 印刷プレビュー ] 画面が表示されます。 これ以降の操作は、「メモの印刷」(→ P12) と同じです。

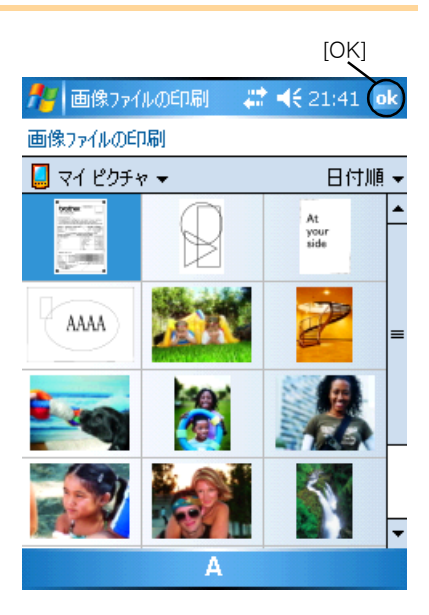

🧧 画面キャフ チャロ帰

キャフ°チャ範囲

取込み遅延時間 🛛 🖕 秒

[OK]

3G Y. ⊀×

フリン対設定

ゲラフィックス設定

キャンセル

デネクトッフ。

#### - メールの印刷

保存してあるメールを印刷します。

1 MPrintメニューの □→ トルOENN を選択します。

[メールの印刷]画面にメールの一覧が表示されます。

- 2 印刷するメールを選択します。選択できるメールは1つの みです。 選択したメールが反転します。

印刷するレイアウトを選択できます。 (→ P15 の「テンプレートの設定」)

これ以降の操作は、「メモの印刷」(→ P12) と同じです。

| 1 ×-1 | の印刷      | 3G Ÿ ◀× 🗙 |
|-------|----------|-----------|
| 受信トレイ | +        | すべて  ▼    |
| 差出人   | 件名       | 受信日時      |
|       | 明日の打ち合わせ |           |
|       | 展示会の件    |           |
|       |          |           |
|       |          |           |
|       |          |           |
|       |          |           |
|       |          |           |
|       |          |           |
|       |          |           |
| •     | Ш        |           |
| EDA   | 副<br>11  | XI.a-     |
|       |          |           |

## プリンタの設定を変更する

Windows Mobile 搭載端末または Windows<sup>®</sup> PC の「MPrint ユーティリティ」で、本機の様々な設定を変 更することができます。各画像内のプリンタ名はご購入のモデル名に置き換えてお読みください。また、画 面の色はお使いの機種によって異なります。

- •オートパワーオフ時間
- ・コマンド系切り替え(デフォルトの設定)
- •オートスリープ時間
- •オートスリープパワーオフ時間
- •省電力
- •デバイス
- ・PINコード (パスワード)
- ・通信セキュリティ設定

## ▶ 設定を変更する

■Windows<sup>®</sup> PC の場合:

┦ [スタート]ボタンをクリックし、[プリンタとFAX]をクリックします。

2 Sector を右クリックします。

メニューリストが表示されます。

3 [プロパティ]を選択します。

**4** [デバイスの設定]の [ユーティリティのプロパティ]をクリックします。 [Brother MW-XXX ユーティリティ]画面が表示されます。

5 P21~ 22の「設定項目」を参照して、設定を変更します。

[終了]ボタンをクリックします。
 [Brother MW-XXX ユーティリティ] 画面が閉じます。

■Windows Mobile の場合:

[Brother MPrint] 画面の <sup>3</sup> MPint2-5497</sup> を選択します。
 [MPrint ユーティリティ] 画面が表示されます。

2 P21~ 22の「設定項目」を参照して、設定を変更します。

**3** ok を選択します。 [ユーティリティ] 画面が閉じます。

の例です。 (1) 設定項目 ■--般 ① オートパワーオフ時間 22 Y 🛋 🖬 本機の電源が自動的に切れるまでの時間を設定します。 オートパワーオフ時間 「0」に設定すると、電源は自動的に切れません。 Bluetoothスイッチオフ時の、オートパワーオフ までの時間を設定します。 時間: 5 分 Ø お使いの機種によって設定できる項目が異なります。 0を設定するとオートパワーオフしません。 マコマント・系切り替え(デフォルトの設定) ② コマンド系切り替え(デフォルトの設定) ESC/P モハイル印刷アフツケーションでは、この設定に 関係なく常に「ラスター」を使用します。 本機の初期印刷コマンドを、「ESC/P」、「ラスター」、「P-touch テ ンプレート」の3つから選択します。 通常は変更する必要はありません。 初期設定で「ESC/P」が選択されている場合、必要に応じて、ブラ ザーモバイル印刷ソフトウェアが「ラスター」を自動的に選択しま 設定 キャンセル

画面は、お使いのモデルにより異なります。以下は、Windows Mobile 搭載端末での「MPrint ユーティリティ」

す。

ſŴ

お使いの機種によって初期設定は異なります。

#### ■Bluetooth (1)

③ [オートスリープ時間]
 Bluetooth スイッチが ON の状態で、本機が自動的にスリープモードに入るまでの時間を設定します。
 ④ [オートスリープ - パワーオフ時間]
 Bluetooth スイッチが ON の状態で、スリープモードの後、本機の電源が自動的に切れるまでの時間を設定します。
 「0」に設定すると、スリープモードに入りません。
 ⑤ [省電力]
 省電力モードに設定します。

■Bluetooth (2) ⑥ [デバイス名] デバイス名を変更します。 1 から 12 文字の英数字、記号を入力してください。

12文字以内(半角、英数字、記号のみ)

MW-145BT0001

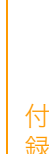

📰 🍸 📢 ok

オートスリーフ 時間-

の時間を設定します。

時間: 3

間を設定します。

モート: 標準

設定

オートスク

省電力

MPrint

デバイス名・

デバイス名:

で指定してください。

**(**4) ·

5-

6)

Bluetoothスイッチオン時の、オートスリーフきで

Oを設定するとオートスリーフ°しません。

ダートスリーフ - パワーオフ時間・

七元か

時間: パワーオフしない

分

電源が切れるまでの時

キャンセル

Y 46 01

はじめに

#### ■Bluetooth (3)

⑦ 通信セキュリティ設定
 通信セキュリティ設定を行います。
 「PIN コード:有効」が選択されている場合のみ、4 桁~16 桁の英数字を入力してください。
 Secure Simple Pairing (SSP) を有効にするかどうかを選択してください。

Secure Simple Pairing (SSP) とは、Bluetooth Ver.2.1 から取り入れられた接続時のPINコード入力を省略する 機能の一つです。 SSP対応機器同士で、Bluetooth 機器の接続に行われる PIN コード入力を割愛することができます。その一方、 対応機器同士は、無制限に接続できてしまうため、セ キュリティが高いとは言えません。他者からの印刷を許 可したくない場合は、無効を選択してください。 また、SSPに非対応または無効にしている機器とは、PIN コードあり、暗号化あり、の設定としてペアリング作業 が必要になります。

⑧ 他のデバイスから検索 他の機器からの検索をするかどうかを選択します。 本機が見つからない場合は、PC 上でこの設定をしてください。

| 7-0 | // MPrint 2-ディリティ 22 7 4€ ok                          |
|-----|-------------------------------------------------------|
|     | 通信セキュリティ設定を行います。                                      |
|     | PINコード: ✔ 有効 ****                                     |
|     | 半角 英数字のみ4-16文字<br>(大文字・小文字は区別されます)                    |
|     | Secure Simple Pairing(SSP)の設定                         |
|     | <ul> <li>○ 有効</li> <li>● 無効</li> <li>✓ 暗号化</li> </ul> |
| 8 – | 他のデバイスから検索                                            |
|     | 設定キャンセル                                               |
|     |                                                       |

は

めに

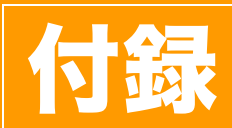

## 他のアプリケーションから直接印刷する

本機では、プリンタドライバをインストールすることにより、ほとんどの Windows<sup>®</sup> アプリケーションか ら直接印刷することができます。

## ▶ プリンタドライバを設定する

下記のステップでは、XX-XXXX の「XX-XXXX」の部分をご使用のプリンタ名に置き換えてお読みくださ い。以下の画面内のプリンタ名は、ご購入のプリンタ名と異なる場合があります。 画面は、モデルにより異なります。以下は、Windows Vista<sup>®</sup> での例です。

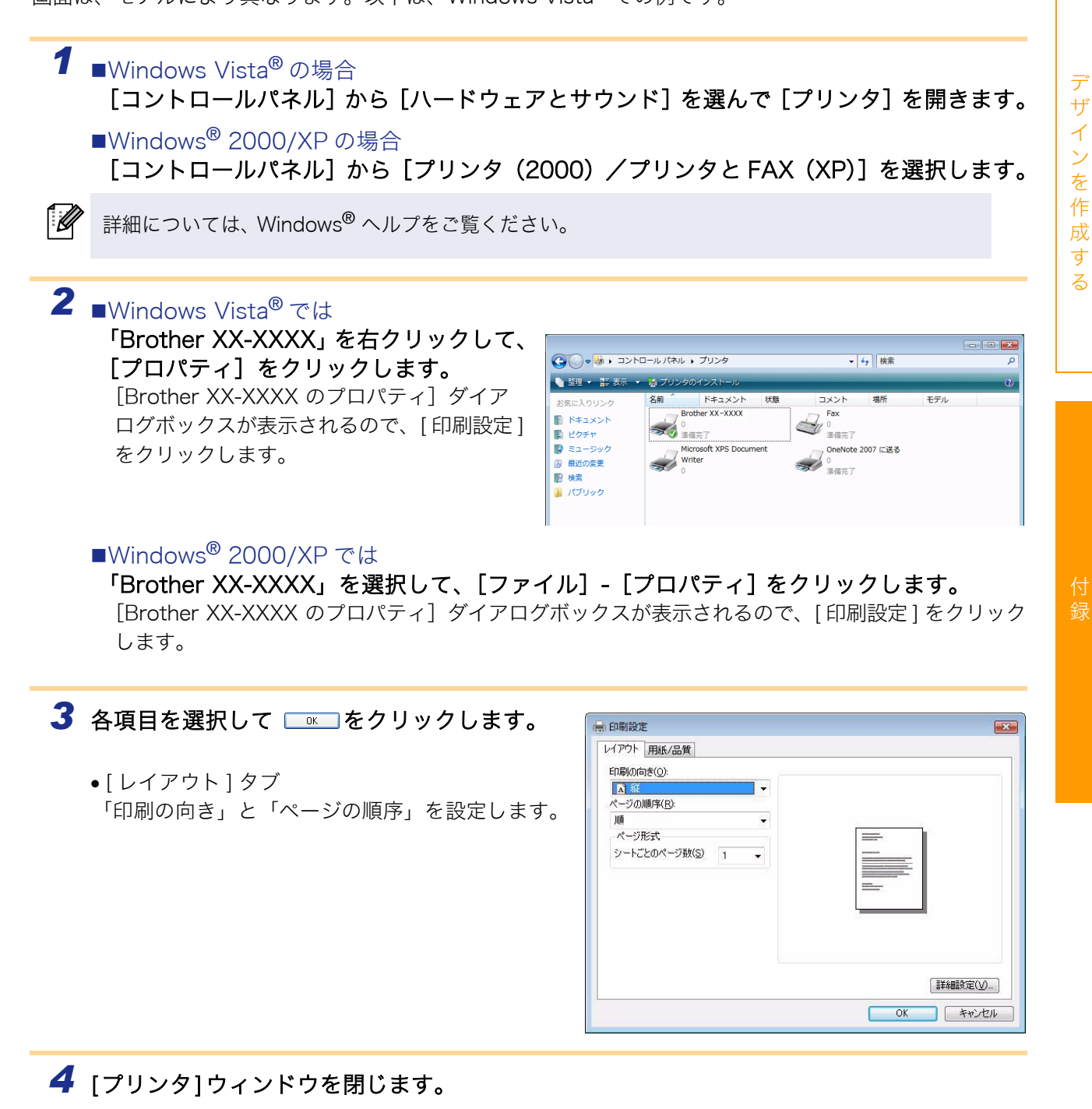

はじめに

## ▶ 他のアプリケーションから印刷する

例として、Microsoft<sup>®</sup> Word 2007 を使用します。

2 「Brother XX-XXXX」を選択します。 「Brother XX-XXXX」を選択します。 「プロパティ」をクリックして表示された[プロパティ] ダイアログボックスからプリンタドライバの設 定を変更できます。

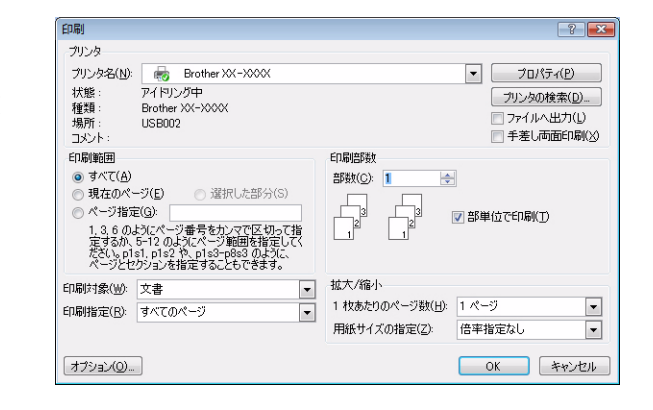

3 🔜 をクリックして、[印刷] ダイアログボックスを閉じます。

4 [ページレイアウト]をクリックすると、リボンが表示されます。次に、ページ設定の右側のマークをクリックします。

[ページ設定] ダイアログボックスが表示されます。

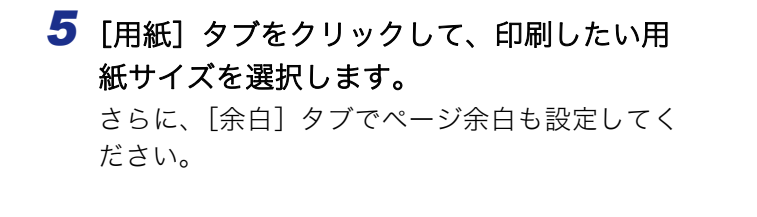

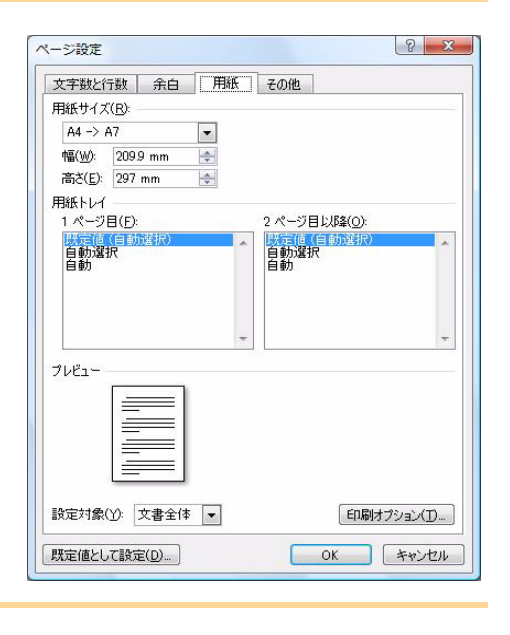

6 e

選択した用紙サイズに合わせて、Microsoft<sup>®</sup> Word のウィンドウサイズが調整されます。必要に応じ て文書編集を行なってください。

7 1 と ゆ をクリックし、次に をクリックします。 指定されたデザインが印刷されます。 じめに

は

# brother